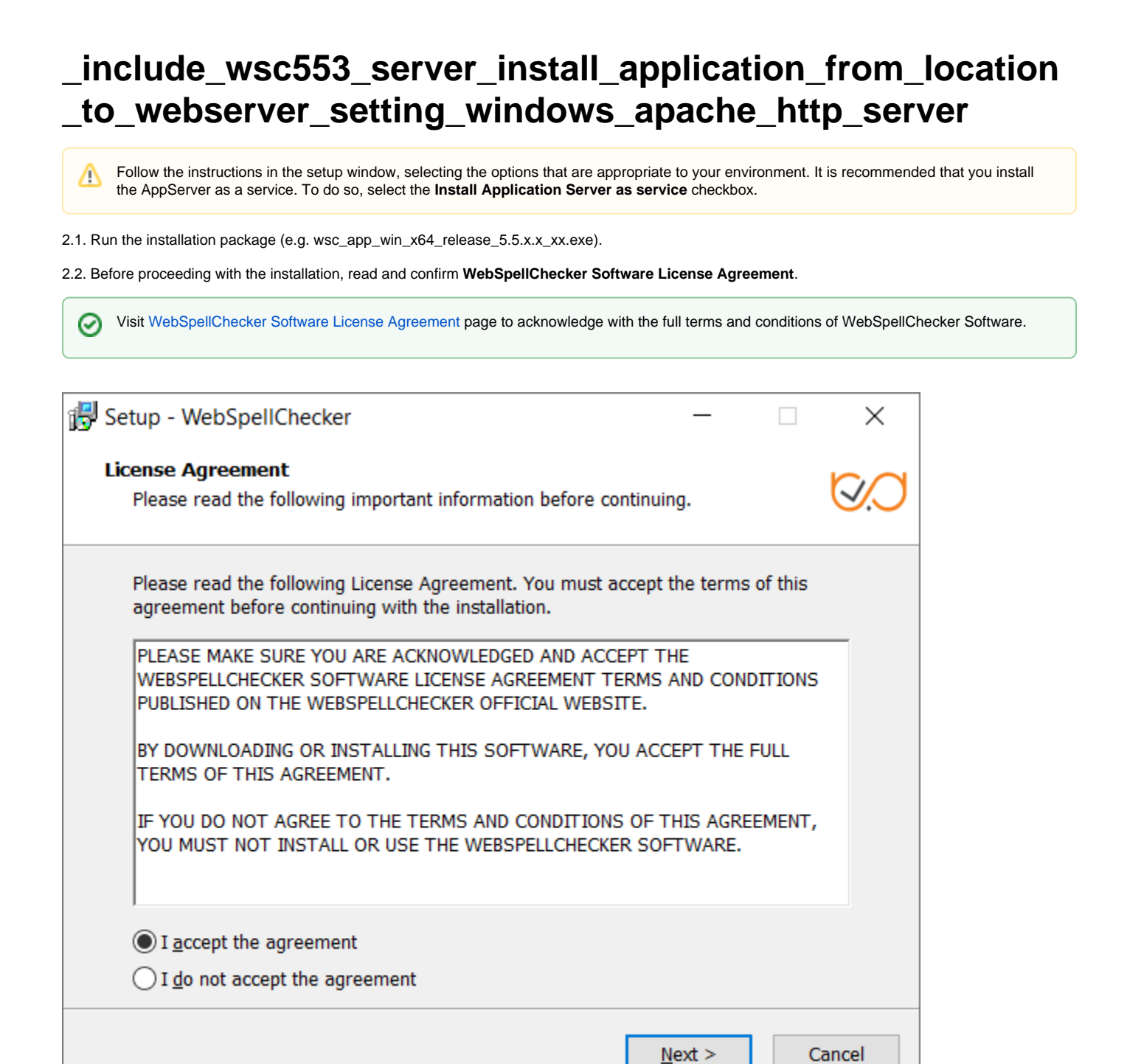

2.3. Select WebSpellChecker installation location and click **Next** to proceed. The default WebSpellChecker installation folder is **C:\Program Files\WebSpellChecker**. Click **Browse...** and specify a different installation location if it is necessary.

| 😽 Setup - V | /ebSpellChecker                        |                      | _              |                 | $\times$ |
|-------------|----------------------------------------|----------------------|----------------|-----------------|----------|
| Select We   | ebSpellChecker Location                |                      |                | I               | S.       |
| 1           | WebSpellChecker will be installed      | to the following fo  | lder.          |                 |          |
| To cont     | inue, click Next. If you would like to | o select a different | folder, click  | Browse.         |          |
| C:\Pro      | gram Files\WebSpellChecker             |                      |                | B <u>r</u> owse |          |
|             |                                        |                      |                |                 |          |
|             |                                        |                      |                |                 |          |
|             |                                        |                      |                |                 |          |
|             |                                        |                      |                |                 |          |
|             |                                        |                      |                |                 |          |
|             |                                        |                      |                |                 |          |
|             |                                        | < <u>B</u> ack       | <u>N</u> ext > | Car             | ncel     |

2.4. Select the products to install and click Next to proceed. By default, WProofreader as well as Demo Samples and Documentation are installed.

| H WebSpellChecker Setup -                                                                  |        | ×           |  |  |
|--------------------------------------------------------------------------------------------|--------|-------------|--|--|
| Select Products                                                                            |        | <b>©</b> ,0 |  |  |
| Select the products to install and click Next to continue.                                 |        |             |  |  |
| Products                                                                                   | 40.8 M | 4B          |  |  |
| WProofreader(HTML Editable Controls, CKEditor 4/5, Froala Editor,<br>TinyMCE, Quill, etc.) | 40.8 N | ив          |  |  |
| Web API                                                                                    |        |             |  |  |
| SCAYT Plugin for CKEditor 4                                                                | 40.8 M |             |  |  |
|                                                                                            | 7.5    | AB          |  |  |
| Demo Samples and Documentation                                                             | 7.5 N  | 4B          |  |  |
| Current selection requires at least 335.2 MB of disk space.                                |        |             |  |  |
| < <u>B</u> ack <u>N</u> ext >                                                              | Ca     | incel       |  |  |

If you selected the WSC Dialog Plugin for CKEditor 4, all the requests and static files will be served by a selected web server or Java application server via the FastCGI protocol (SSRV.CGI component) which you need to enable later. For details, refer to WebSpellChecker diagram description. All other products communicate with AppServer directly and don't require any additional configuration and enabling FastCGI protocol.

2.5. Select the type of protocol that will be used for communication with the WebSpellChecker service and a web server or Java application server and click **Next** to proceed. By default, **HTTPS** is selected.

| 🔀 WebSpellChecker Setup                                                                 |                                            | _                     |      | ×          |
|-----------------------------------------------------------------------------------------|--------------------------------------------|-----------------------|------|------------|
| Select Protocol Type                                                                    |                                            |                       |      | <b>V</b> . |
| Select the type of the protocol that will be<br>WebSpellChecker service and a web serve | used for communi-<br>er or application ser | cation with the rver. | he   |            |
|                                                                                         | re you nave a valu                         |                       | ate. |            |
|                                                                                         |                                            |                       |      |            |
|                                                                                         |                                            |                       |      |            |
|                                                                                         | < <u>B</u> ack                             | <u>N</u> ext >        | С    | ancel      |

2.6. Specify the service port. The default port of AppServer is 2880. Press Next to proceed with the installation using port 2880.

| WebSpellChecker Setup                                                                                                    |         | _              |          | ×       |
|----------------------------------------------------------------------------------------------------|---------|----------------|----------|---------|
| Specify Service Port                                                                                                    |         |                |          | $\odot$ |
| Specify the service port (by default: 2880). If you pref<br>sure it is not in use by another service.                                                            | er to u | se a custom    | port, ma | ake     |
| 2880                                                                                                    |         |                |          |         |
| ✓ Ignore and use this port even if it is in use.                                                                                                    |         |                |          |         |
| You have an option to use the specified port for the setup even if it is in use by another service. However, you will be required to manually resolve the issue. |         |                |          |         |
|                                                                                                    |         |                |          |         |
|                                                                                                    |         |                |          |         |
|                                                                                                    |         |                |          |         |
|                                                                                                    |         |                |          |         |
| < <u>B</u> ack                                                                                                    |         | <u>N</u> ext > | 0        | Cancel  |

If the port is already in use, the following error message appears.

| 🛃 WebSpellChecker Setup                                                                                     |            |           | $\times$ |
|----------------------------------------------------------------------------------------------------|------------|-----------|----------|
| Specify Service Port                                                                                        |            |           | $\odot$  |
| Specify the service port (by default: 2880). If you prefer to use sure it is not in use by another service. | a custom   | port, m   | ake      |
| Error                                                                                                    | ure no s   | ervice is | ×        |
| configured to use this port and try again. Otherwi<br>checkbox to ignore to resolve this later.             | ise, selec | t the     |          |
|                                                                                                    |            | OK        |          |
| < <u>B</u> ack N                                                                                            | lext >     | (         | Cancel   |

To continue the installation under the port 2880, press OK and select the Ignore and use this port even if it is in use option.

If you also have an installation of WebSpellChecker Server on the same server, and AppServer is running under the port 2880, you need to select a different unused port (e.g. 2881) for this installation.